# SAISIE DES ÉLÉMENTS DU PROGRAMME

| Cont     | exte 1                                                                                                    |
|----------|----------------------------------------------------------------------------------------------------|
| I. SAISI | E DES ÉLÉMENTS DU PROGRAMME 2                                                                                   |
| 1.       | Saisie collective 2                                                                                             |
| 1.1      | 1. Ajout2                                                                                                    |
| 1.2      | 2. Modification                                                                                                 |
| 1.3      | 3. Suppression5                                                                                                 |
| 1.4      | 4. Effacement des positionnements6                                                                              |
| 1.5      | 5. Doublon                                                                                                    |
| 2.       | Saisie individuelle                                                                                             |
| II. ASTU | JCES : REPRISE D'ÉLÉMENTS EXISTANTS9                                                                            |
| 1.       | Récupération des éléments du programme de l'année précédente                                                    |
| Ca<br>pé | s particuliers de la récupération des éléments du programme pour des classes avec des<br>riodicités différentes |
| 2.       | Aide à la programmation annuelle des éléments du programme 11                                                   |
| 2.1      | 1. Pour une classe                                                                                              |
| 2.2      | 2. Recopie des éléments du programme pour les classes de même niveau                                            |
| 2.3      | 3. Modification                                                                                                 |

## Contexte

ā

Afin de pouvoir positionner les acquis scolaires des élèves, il est impératif de saisir les éléments du programme travaillés au cours d'une période.

Les compétences attendues, telles que définies dans les programmes officiels, peuvent être sélectionnées depuis la fonctionnalité « aide à la saisie ». Elles peuvent ensuite être modifiées. Cependant, la saisie libre est possible.

Pour faciliter votre travail, il est possible de :

récupérer les éléments du programme saisis l'année précédente ;

v utiliser l'« aide à la programmation » pour éviter des saisies multiples entre toutes les classes de même niveau.

La saisie des éléments du programme ne peut se faire que sur des bilans non verrouillés.

**Directeur & Enseignant** 

1D

Saisie directe

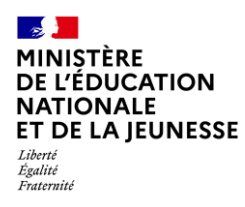

# I. SAISIE DES ÉLÉMENTS DU PROGRAMME

## 1. Saisie collective

La saisie collective des éléments du programme travaillés durant la période peut être effectuée pour la classe entière ou pour un groupe d'élèves de cette classe.

Pour les classes multi-niveaux, la saisie collective s'effectue niveau par niveau.

### 1.1. Ajout

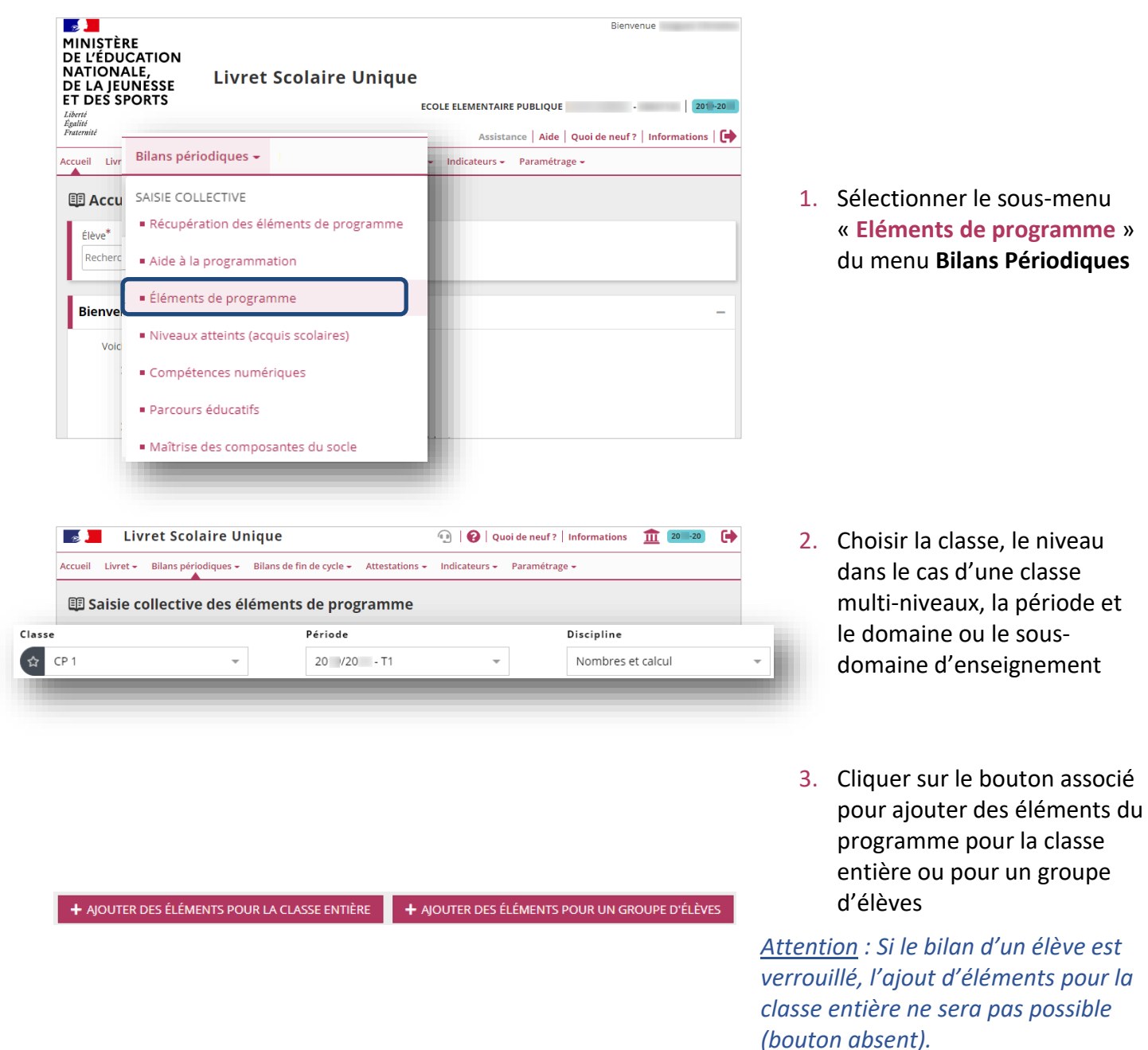

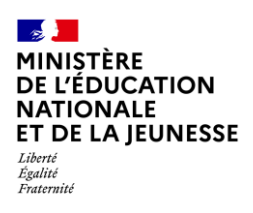

|                                                                                                    |                  | »                                              | C  |
|----------------------------------------------------------------------------------------------------|------------------|------------------------------------------------|----|
| Sélection des élèves                                                                                                    | Aide à la saisie | Saísie des éléments de programme Récapitulatif |    |
| tulé <sup>*</sup> Saisir l'intitulé du gro                                                                                                    | oupe             |                                                | 4. |
| ] Nom                                                                                                    | Prénom           | Statut                                         | -  |
|                                                                                                    |                  | 🔐 À créer                                      |    |
|                                                                                                    |                  | 🚅 À créer                                      |    |
|                                                                                                    |                  | 🔐 À créer                                      |    |
| Groupe 1                                                                                                    |                  | <b>»</b>                                       | C  |
| Sélection des élèves                                                                                                    | Aide à la saisie | Saisie des éléments de programme Récapitulatif |    |
| Intitulé <sup>*</sup> Groupe 1                                                                                                    |                  |                                                | 5  |
| _                                                                                                    |                  |                                                |    |
| Nom                                                                                                    | Prénom           | Statut                                         |    |
| Nom                                                                                                    | Prénom           | Statut<br>🕜 À créer                            |    |
| Nom     International Action of the second second sec | Prénom           | Statut<br>A créer<br>A créer                   |    |
| Nom                                                                                                    | Prénom           | Statut<br>À créer<br>À créer<br>À créer        | 5. |

#### Étape 1 : Sélection des élèves (uniquement pour un groupe d'élèves)

Saisir le nom du groupe et sélectionner les élèves voulus

5. Puis passer à l'étape suivante

### Étape 2 : Aide à la saisie (optionnel)

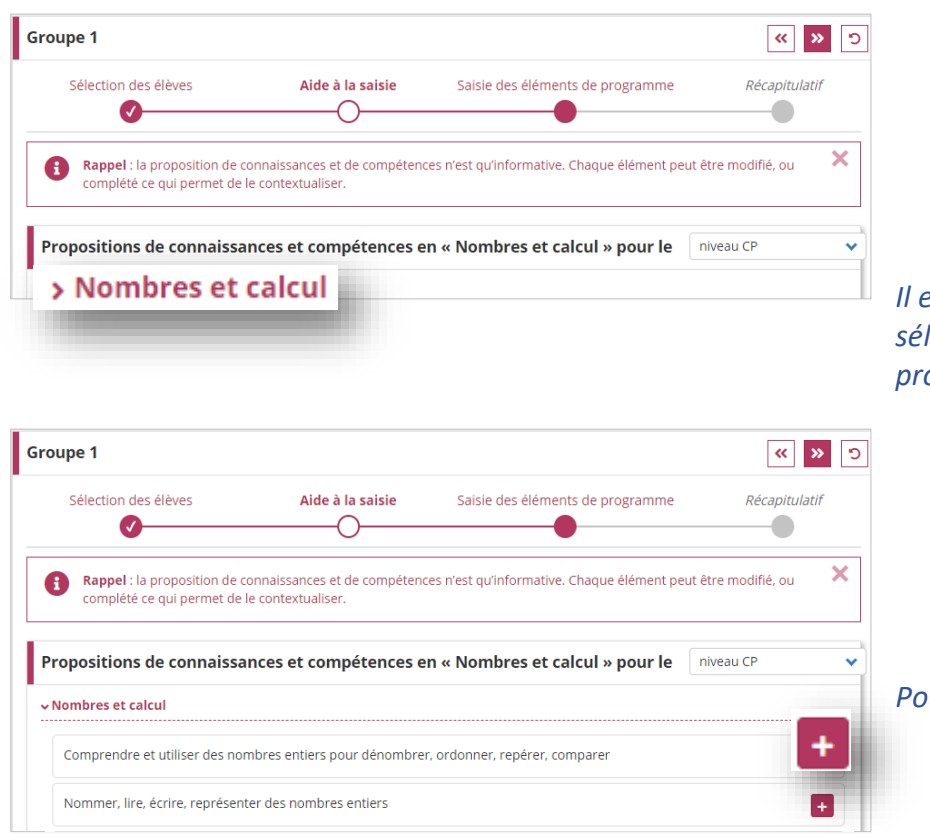

 Cliquer sur le nom du domaine (ou du sousdomaine) pour visualiser une liste de propositions d'éléments du programme correspondant au niveau des élèves sélectionnés.

Il est toutefois possible de sélectionner des éléments du programme des autres cycles.

Cliquer sur le bouton 
 pour ajouter une proposition d'élément du programme

Pour l'enlever, cliquer sur le bouton -

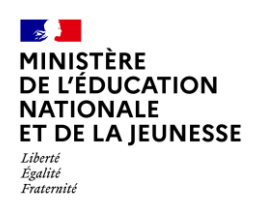

| oupe 1                                                                        |                                                        |                                               | <b>«</b> >           | > |
|-------------------------------------------------------------------------------|--------------------------------------------------------|-----------------------------------------------|----------------------|---|
| Sélection des élèves                                                          | Aide à la saisie                                       | Saisie des éléments de programme              | Récapitulatif        |   |
| Rappel : la proposition de<br>complété ce qui permet d                        | e connaissances et de compéte<br>le le contextualiser. | ences n'est qu'informative. Chaque élément pe | eut être modifié, ou | > |
|                                                                               |                                                        |                                               |                      |   |
| Propositions de connaiss                                                      | sances et compétences                                  | s en « Nombres et calcul » pour le            | niveau CP            |   |
| Propositions de connaiss<br>Nombres et calcul                                 | sances et compétences                                  | s en « Nombres et calcul » pour le            | niveau CP            |   |
| Propositions de connaiss<br>Nombres et calcul<br>Comprendre et utiliser des r | sances et compétences                                  | s en « Nombres et calcul » pour le            | niveau CP            |   |

8. Passer à l'étape suivante

Étape 3 : Saisie des éléments du programme

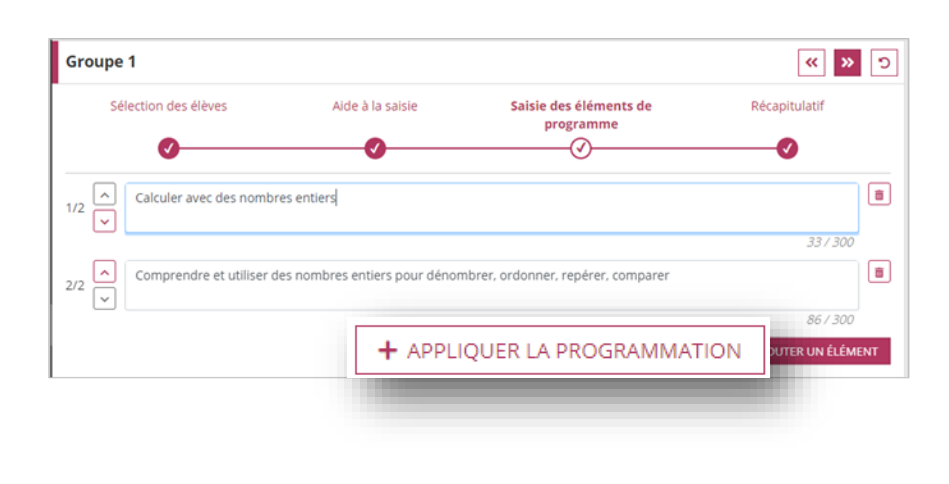

| Groupe 1                   |                                  |                                          | <b>« »</b> ٦   |
|----------------------------|----------------------------------|------------------------------------------|----------------|
| Sélection des élèves       | Aide à la saisie                 | Saisie des éléments de<br>programme<br>O | Récapitulatif  |
| 1/2 Calculer avec des nom  | bres entiers                     |                                          | <b>a</b>       |
| 2/2 Comprendre et utiliser | r des nombres entiers pour dénor | nbrer, ordonner, repérer, comparer       | 337300         |
|                            |                                  |                                          | 86 / 300       |
|                            |                                  | + AJOU                                   | TER UN ÉLÉMENT |
|                            |                                  |                                          |                |

- <u>Dans le cas de l'utilisation de</u> <u>l'Aide à la programmation</u> annuelle des éléments du programme :
  - Cliquer sur le bouton « Appliquer la programmation » pour récupérer les éléments du programme enregistrés dans le sous-menu « Aide à la programmation » du menu Bilans périodiques
- 10. Saisir dans l'encadré l'élément du programme ou cliquer sur le bouton « Ajouter un élément » pour ajouter un élément du programme supplémentaire

Les éléments du programme récupérés de l'année précédente sont automatiquement ajoutés.

*Les éléments de l'aide ainsi que les éléments récupérés sont modifiables.* 

Pour supprimer un élément, cliquer sur le bouton

L'ordre de présentation des éléments du programme peut être modifié avec les boutons

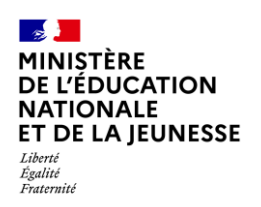

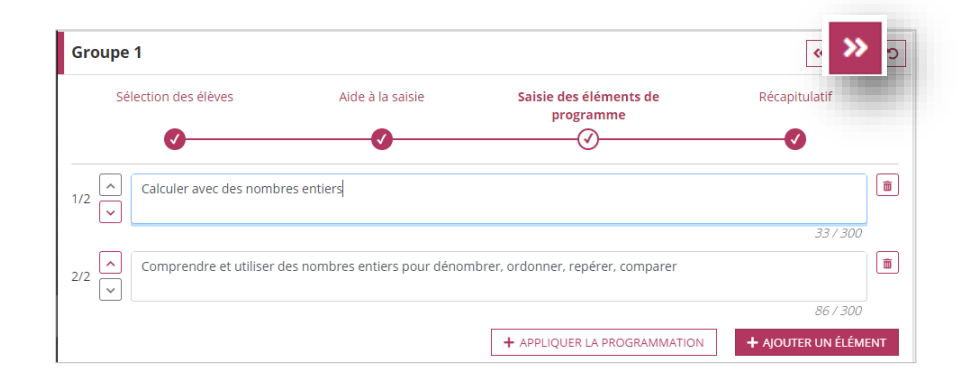

#### 11. Passer à l'étape suivante

### Étape 4 : Récapitulatif

| Groupe 1                                                                                                   |                                    |                                  | د 🖬 ه         |
|----------------------------------------------------------------------------------------------------|------------------------------------|----------------------------------|---------------|
| Sélection des élèves                                                                                       | Aide à la saisie                   | Saisie des éléments de programme | Récapitulatif |
| Éléments de programme                                                                                      |                                    | Élèves s                         | électionnés   |
| <ul> <li>Calculer avec des nombres entiers</li> <li>Comprendre et utiliser des nombres comparer</li> </ul> | s<br>res entiers pour dénombrer, c | ordonner, repérer,               |               |

# 12. Consulter le récapitulatif, puis enregistrer la saisie *Ou l'annuler à l'aide du bouton Ou revenir à l'étape précédente avec le bouton*

## 1.2. Modification

| Niveau : CE1                                                                                                    | + AJOUTER DES ÉLÉMENTS POUR UN GROUPE D'ÉLÈVES |
|----------------------------------------------------------------------------------------------------|------------------------------------------------|
| Classe entière                                                                                                    |                                                |
| Éléments de programme                                                                                                    | Élève non sélectionné                          |
| S'exprime correctement par des phrases complètes     Participe à des échanges dans des situations diverses (quoi de neuf, débats philosophiques)     Récite de mémoire un poème | Élèves sélectionnés                            |
|                                                                                                    |                                                |

Il est toujours possible de modifier les éléments du programme.

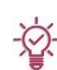

Si des élèves n'ont pas été sélectionnés lors de la saisie en classe entière, il est possible de les ajouter ultérieurement :

- 1. Cliquer sur le bouton « Modifier »
- 2. Cliquer sur « Précédent » pour aller à l'étape de sélection des élèves
- 3. Sélectionner les élèves à ajouter

### 1.3. Suppression

| veau : CP + AJOUTER DES ÉLÉMENTS POUR LA CLASSE ENTIÈRE                                                                      | + AJOUTER DES ÉLÉMENTS POUR UN GROUPE D'ÉLÈVES |   |
|----------------------------------------------------------------------------------------------------|------------------------------------------------|---|
| Groupe 1                                                                                                    |                                                | R |
| Éléments de programme                                                                                                    | Élèves sélectionnés                            |   |
| Calculer avec des nombres entiers     Comprendre et utiliser des nombres entiers pour dénombrer, ordonner, repérer, comparer |                                                |   |

Il est également possible de supprimer les éléments du programme.

Une confirmation de suppression est demandée.

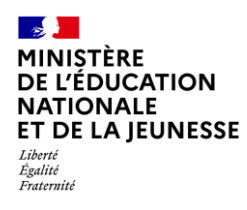

# 1.4. Effacement des positionnements

Pour les classes paramétrées en positionnement par élément de programme, la modification ou la suppression d'éléments de programme efface des positionnements déjà réalisés sur ces derniers. Une confirmation sera toujours demandée.

### 1.5. Doublon

|   | Éléments de programme en doublon                                                                             |                                                                                                    |
|---|----------------------------------------------------------------------------------------------------|----------------------------------------------------------------------------------------------------|
|   | Certains éléments de programme ont déjà été sélectionnés pour les<br>élèves suivants :                       |                                                                                                    |
| 0 | GABIN<br>Comprendre et utiliser des nombres entiers pour dénombrer, ordonner,<br>repérer, comparer<br>LAYANE | Il est impossible d'avoir, pour<br>un élève, un élément de<br>programme en double. Dans                  |
| D | Comprendre et utiliser des nombres entiers pour dénombrer, ordonner,<br>repérer, comparer                    | ce cas, la sauvegarde de la saisie n'est pas permise.                                                    |
| þ | Comprendre et utiliser des nombres entiers pour dénombrer, ordonner, repérer, comparer                       | <i>Deux possibilités : supprimer un des<br/>doublons, ou modifier l'élément de<br/>programme ajouté.</i> |
|   | Modifiez votre sélection pour éviter les doublons d'éléments de<br>programme pour un même élève.             |                                                                                                    |
|   | ✓ FERMER                                                                                                    |                                                                                                    |

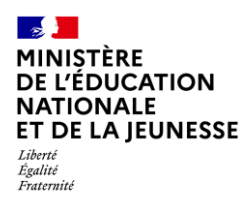

# 2. Saisie individuelle

Les éléments saisis collectivement peuvent être, à tout moment, désélectionnés pour une personnalisation élève par élève.

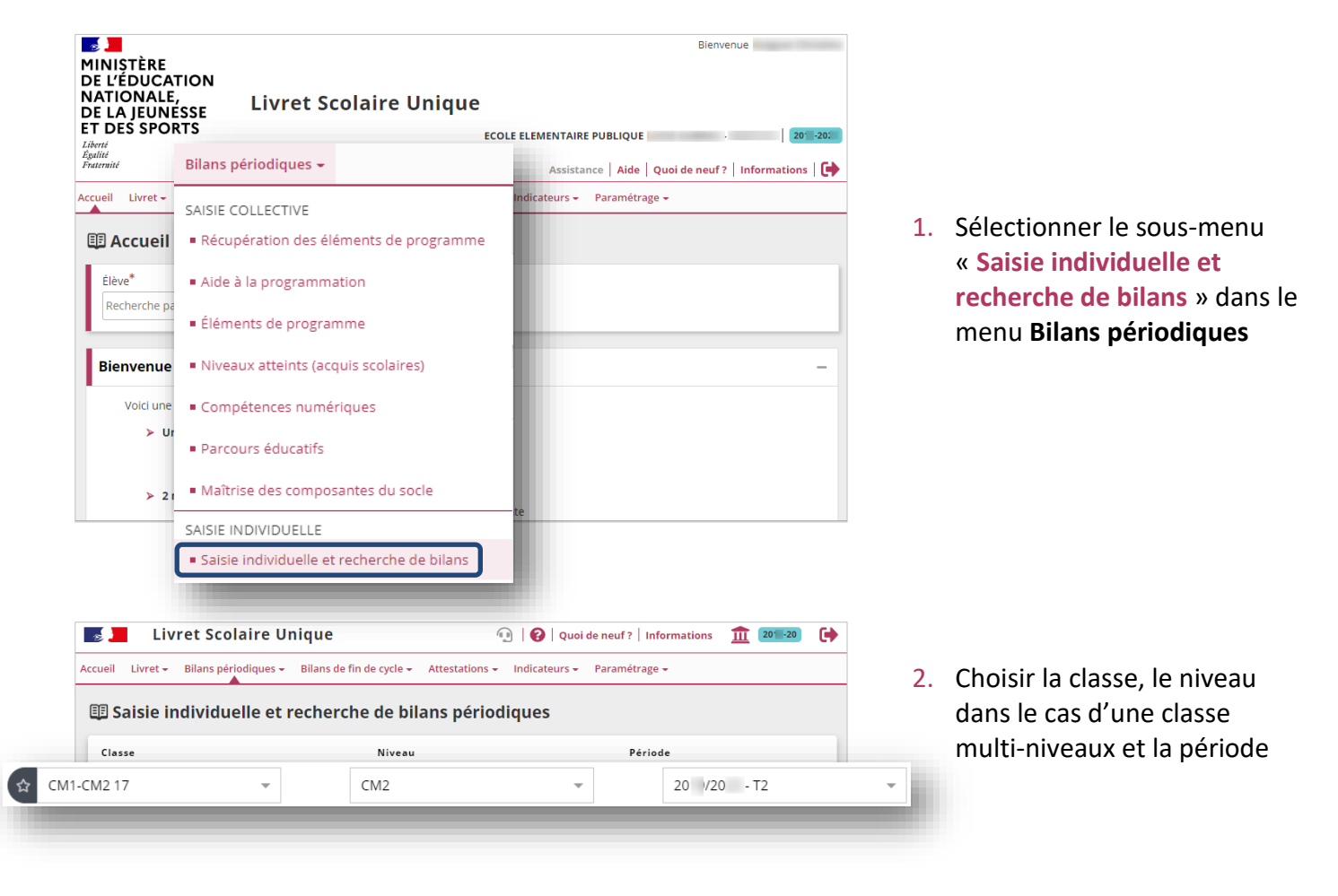

|                                                            |                                                |                        | V VALIDER  |
|------------------------------------------------------------|------------------------------------------------|------------------------|------------|
| Nom                                                        | Prénom                                         | Statut                 | Actions    |
|                                                            |                                                | P Non verrouillable    |            |
| <b>~</b>                                                   |                                                | A créer                | + 2 1      |
| Bilan trimestriel<br>Classe de CM1-CM.<br><sub>Néele</sub> | du cycle 3 - Niveau C<br>2 17 - 2ème trimestre | M2 - Année scolaire 20 | ) - 20     |
| VERROUILLER ? BR                                           | OUILLON I II LIVRET                            |                        | ✗ MODIFIER |
| Le tableau de maîtrise des comp                            | osantes du socle n'a pas été renseigné.        |                        |            |
|                                                            |                                                |                        |            |

Cliquer sur le bouton de visualisation ou de création du bilan d'un élève

**1D** 

Cliquer sur le bouton
 « Modifier » de la partie
 Niveaux atteints (acquis
 scolaires)

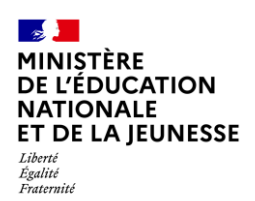

 Domaines d'enseignement
 Principaux éléments du programme travaillés durant la période
 Principaux éléments du programme travaillés durant la période
 Signature service service serv

- Cliquer sur le bouton pour ajouter, modifier ou supprimer les éléments du programme d'un domaine (ou d'un sous-domaine)
- 6. Saisir les éléments du programme (voir 6 à 11 de l'Ajout de la Saisie collective pour plus d'informations)

*Les éléments du programme saisis collectivement peuvent être désélectionnés.* 

 Enregistrer la saisie des éléments du programme sur le domaine (ou sousdomaine)

Ou l'annuler à l'aide du bouton 🕤

8. Enregistrer la saisie sur le bilan

Ou l'annuler à l'aide du bouton 🕤

| SI        | DE L'ÉC         | RIT                  | -                    |                |                      |                        |              |         |           | Saisir un commentaire sur<br>difficultés de l'élève | les acquis, j    | progrès et     |
|-----------|-----------------|----------------------|----------------------|----------------|----------------------|------------------------|--------------|---------|-----------|-----------------------------------------------------|------------------|----------------|
| Élé<br>de | ément<br>l'écri | t » -                | ogramı               | me trava       | illés pour le do     | omaine d'e             | enseig       | nen     | ient (    | « Lecture et co                                     | mpréh<br>«       | nension<br>» ງ |
|           |                 | Aide à               | a la saisie          |                | Saisie des élé       | iments de pr           | ogram        | me      |           | Recapitula                                          | ətif             |                |
| 1/1       | ^<br>~          | Vous pou<br>précéden | vez saisir ui<br>te. | n élément de , | programme. Vous pouv | <i>'ez également u</i> | tiliser l'ai | de à la | saisie p. | roposée lors de l'étape                             |                  |                |
|           |                 |                      |                      |                |                      |                        |              |         |           | + AJOUTER U                                         | 07300<br>JN ÉLÉM | ENT            |

| Éléments de progr<br>de l'écrit » - | amme travaillés pour le domain                                   | ne d       | l'en           | seig                   | gnei            | mer      | nt « Lecture et compréhension                    |
|-------------------------------------|------------------------------------------------------------------|------------|----------------|------------------------|-----------------|----------|--------------------------------------------------|
| Aide à la si                        | aisie Saisie des élément                                         | s de       | prog           | ramr                   | ne              |          | Recapitulatif                                    |
| Éléments de prog                    | gramme                                                           |            |                |                        |                 |          |                                                  |
| Lecture fluide                      |                                                                  |            |                |                        |                 |          |                                                  |
| ∃ Niveaux atteints (acc             | juis scolaires)                                                  |            |                |                        |                 |          |                                                  |
|                                     |                                                                  | Posi       | tionn<br>d'app | ement<br>prenti:       | t Obje<br>ssage | ctifs    |                                                  |
| Domaines d'enseignement             | Principaux éléments du programme travaillés<br>durant la période | Non évalué | Non atteints   | Partiellement atteints | Atteints        | Dépassés | Acquisitions, progrès et difficultés éventuelles |
| LANGAGE ORAL                        | Bien écouter (mais au second semestre)                           |            |                |                        | ~               |          |                                                  |
| LECTURE ET<br>COMPRÉHENSION         | Lecture fluide                                                   |            |                |                        |                 |          |                                                  |

# II. ASTUCES : REPRISE D'ÉLÉMENTS EXISTANTS

# 1. Récupération des éléments du programme de l'année précédente

Cette fonctionnalité n'est proposée que :

- s'il existe, sur l'année précédente, une saisie des éléments du programme pour au moins une classe entière ;
- si au moins une classe de l'année en cours est paramétrée en saisie directe et que tous ses bilans <u>sont déverrouillés</u>.

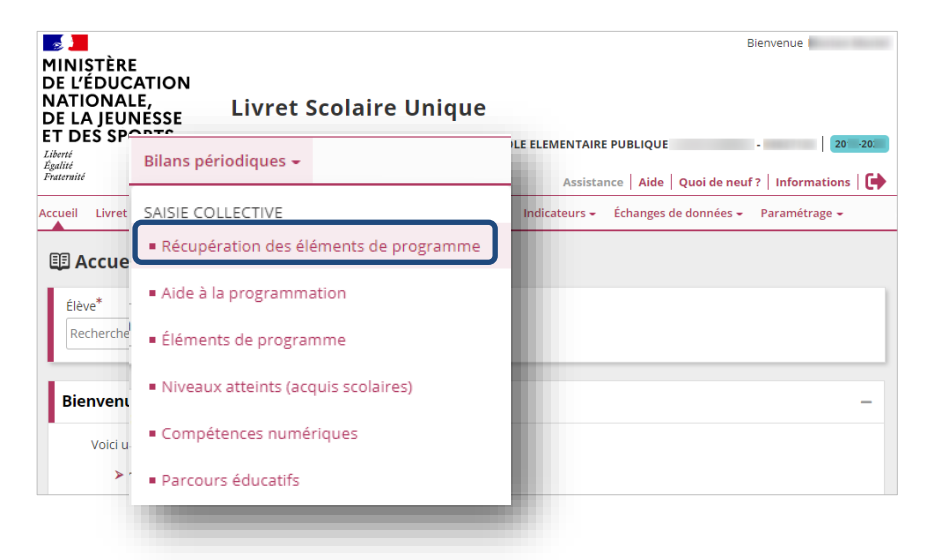

 Sélectionner le sous-menu « Récupération des éléments de programme » dans le menu Bilans périodiques

### Étape 1 : Sélection de la classe cible

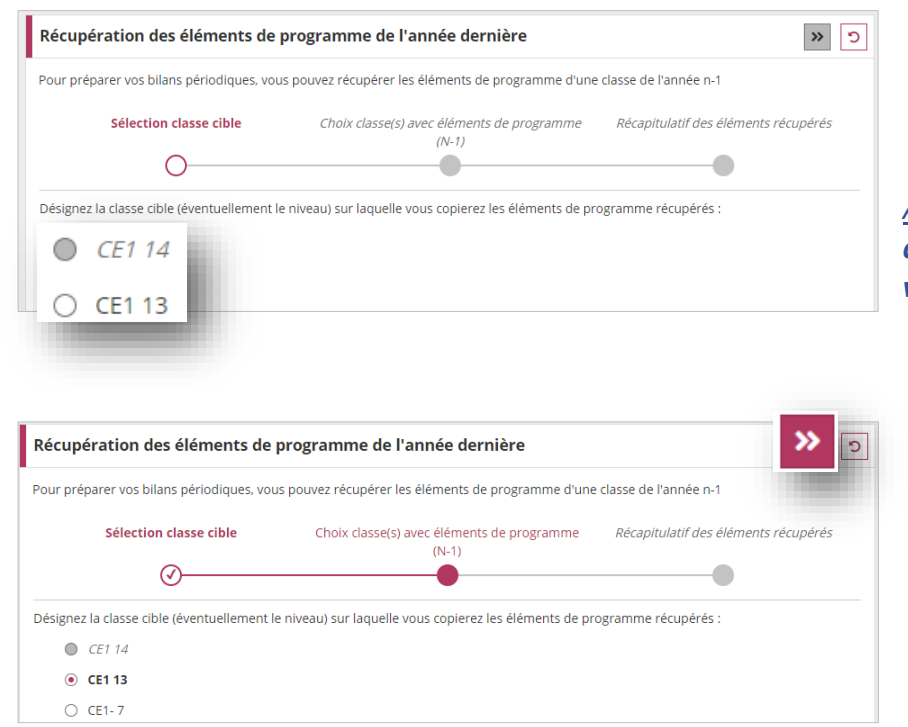

 Sélectionner la classe cible (classe sur laquelle vont être recopiés les éléments du programme)

<u>Attention</u> : la classe cible ne **doit pas** comporter de bilan périodique verrouillé.

3. Passer à l'étape suivante

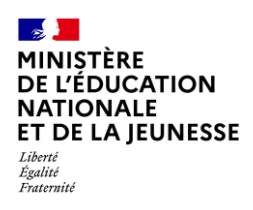

### Étape 2 : Choix de la ou des classe(s) de l'année précédente

| our préparer vos bilans périodiques, vous                                                                | pouvez récupérer les éléments de programme d'ur                                                                                       | ne classe de l'année n-1                                         |
|----------------------------------------------------------------------------------------------------|----------------------------------------------------------------------------------------------------|------------------------------------------------------------------|
| Sélection classe cible                                                                                   | Choix classe(s) avec éléments de programme (N-1)                                                                                      | Récapitulatif des éléments récupérés                             |
| électionnez la/les classe(s) (si besoin les niv                                                          | veaux) dont les éléments de programme sont à réc                                                                                      | upêrer :                                                         |
| CE1 14                                                                                                   |                                                                                                    |                                                                  |
| -                                                                                                    |                                                                                                    |                                                                  |
|                                                                                                    |                                                                                                    |                                                                  |
|                                                                                                    |                                                                                                    |                                                                  |
|                                                                                                    |                                                                                                    |                                                                  |
|                                                                                                    |                                                                                                    |                                                                  |
|                                                                                                    |                                                                                                    |                                                                  |
| técupération des éléments de pr                                                                          | ogramme de l'année dernière                                                                                                    |                                                                  |
| Récupération des éléments de pr<br>our préparer vos bilans périodiques, vous j                           | ogramme de l'année dernière                                                                                                    | ne classe de l'année n-1                                         |
| Récupération des éléments de pr<br>our préparer vos bilans périodiques, vous p<br>Sélection classe cible | ogramme de l'année dernière<br>pouvez récupérer les éléments de programme d'ur<br>Choix classe(s) avec éléments de<br>programme (N-1) | ne classe de l'année n-1<br>Récapitulatif des éléments récupérés |
| técupération des éléments de pr<br>our préparer vos bilans périodiques, vous<br>Sélection classe cible   | ogramme de l'année dernière<br>pouvez récupérer les éléments de programme d'ur<br>Choix classe(s) avec éléments de<br>programme (N-1) | re classe de l'année n-1<br>Récapitulatif des éléments récupérés |

 Sélectionner la ou les classe(s) de l'année précédente dont les éléments du programme sont à récupérer

<u>Attention</u> : Si la classe de l'année précédente ne figure pas dans la liste, cela signifie qu'aucune donnée saisie collectivement pour cette classe n'a été conservée. Exemple : passage en mode import après avoir effectué des saisies collectives.

5. Passer à l'étape suivante

### Étape 3 : Récapitulatif des éléments récupérés

| écupération des élé          | ments de programme de l'année derniè                |                                                                      |                                                                           |
|------------------------------|-----------------------------------------------------|----------------------------------------------------------------------|---------------------------------------------------------------------------|
| Sélection classe             | cible Choix classe(s) avec éléments de (N-1)        | programme Récapitulatif des éléments récupérés                       |                                                                           |
| oici les éléments qui seront | récupérés pour la classe de CE1 13 . Vous pouvez de | <ol> <li>Vérifier les éléments du<br/>programme récupérés</li> </ol> |                                                                           |
|                              | Semestre 1                                          | Semestre 2                                                           |                                                                           |
| LANGAGE ORAL                 | Bien écouter !                                      | Bien écouter (mais au second semestre)                               | Décocher ceux non souhaités                                               |
| LECTURE ET                   | Bien comprendre !                                   |                                                                      |                                                                           |
| cunération des élé           | ments de programme de l'année derniè                |                                                                      | 1                                                                         |
| Sélection classe             | cible Choix classe(s) avec éléments de (N-1)        | programme Récapitulatif des éléments récupérés                       | 7. Enregistrer                                                            |
| ci les éléments qui seront   | récupérés pour la classe de CE1 13 . Vous pouvez dé | sélectionner ceux que vous ne souhaitez pas utiliser.                | Remarque : Si 1 ou des éléments du                                        |
|                              | Semestre 1                                          | Semestre 2                                                           | programme à récupérer sont déjà<br>présent(s) dans la classe cible, alors |
| LANGAGE ORAL                 | Bien écouter !                                      | Bien écouter (mais au second semestre)                               | ils seront ignorés.                                                       |
| LECTURE ET                   | Bien comprendre !                                   |                                                                      |                                                                           |

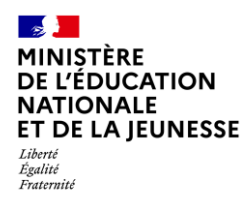

**1D** 

### Cas particuliers de la récupération des éléments du programme pour des classes avec des périodicités différentes

#### a) Passage de Trimestre à Semestre

| Classe Année N-1 | Éléments du programme | Classe Année N |  |
|------------------|-----------------------|----------------|--|
| Trimestre 1      | $\rightarrow$         | Semestre 1     |  |
| Trimestre 2      |                       | Somestro 2     |  |
| Trimestre 3      |                       | Semestre 2     |  |

#### b) Passage de Semestre à Trimestre

| Classe Année N-1 | Éléments du programme | Classe Année N |
|------------------|-----------------------|----------------|
| Semestre 1       |                       | Trimestre 1    |
| Semestre 2       |                       | Trimestre 2    |
|                  |                       | Trimestre 3    |

# 2. Aide à la programmation annuelle des éléments du programme

### 2.1. Pour une classe

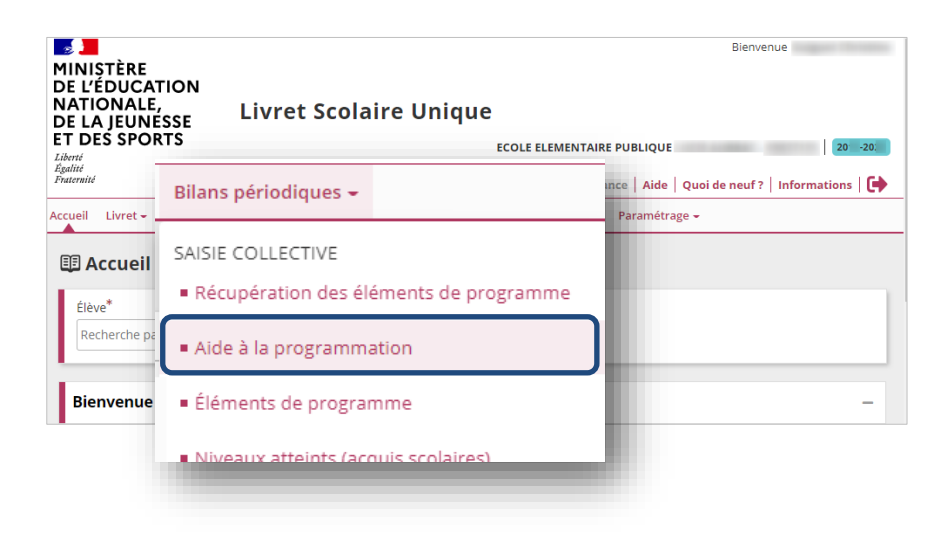

Sélectionner le sous-menu
 « Aide à la programmation »
 dans le menu Bilans
 périodiques

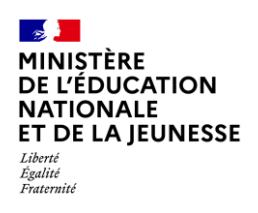

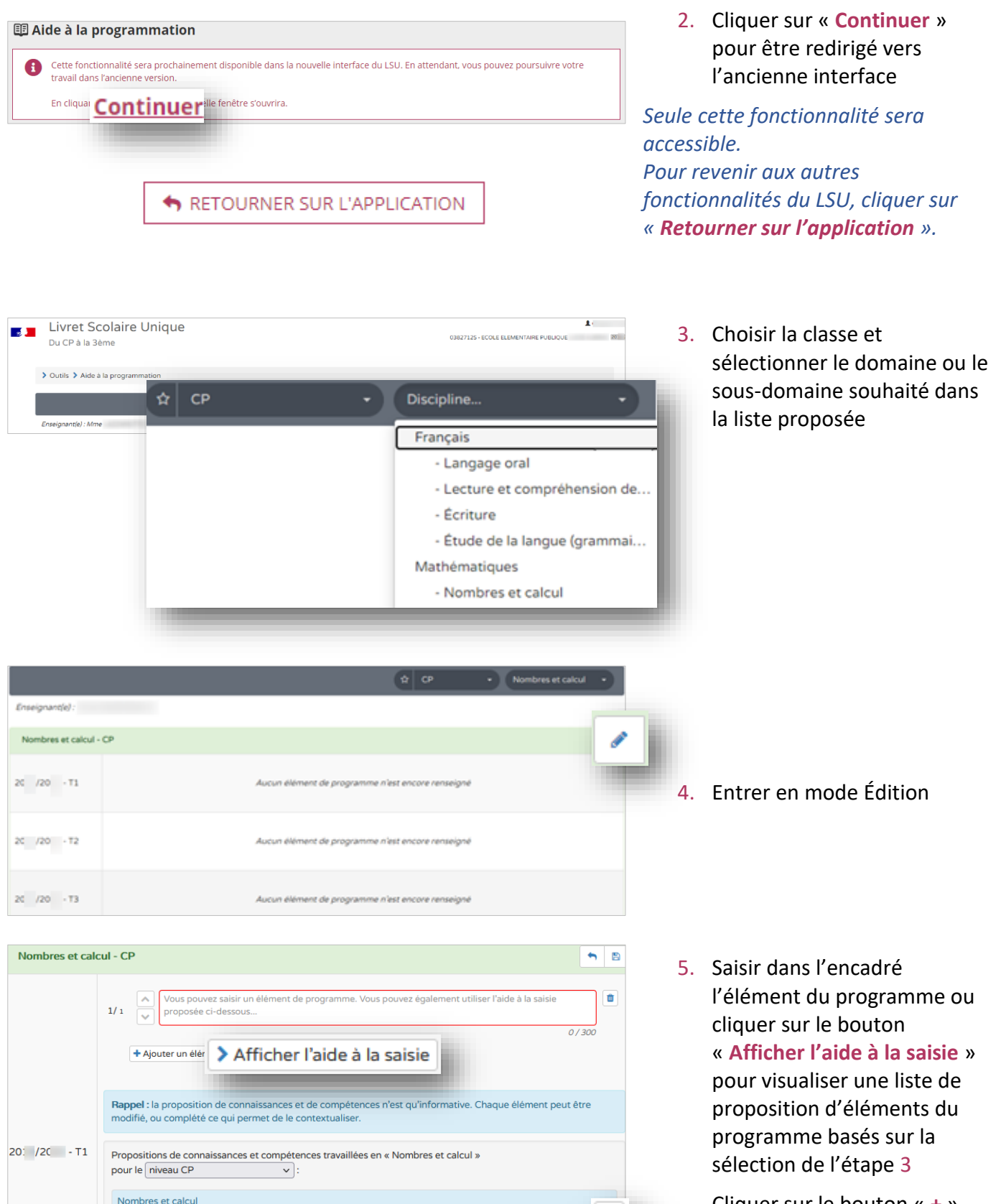

+

Cliquer sur le bouton « + » pour ajouter une proposition d'élément du programme

Nommer, lire, écrire, représenter des nombres entiers

Calculer avec des nombres entiers

Comprendre et utiliser des nombres entiers pour dénombrer, ordonner, repérer, comparer

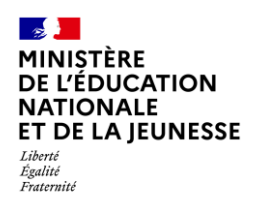

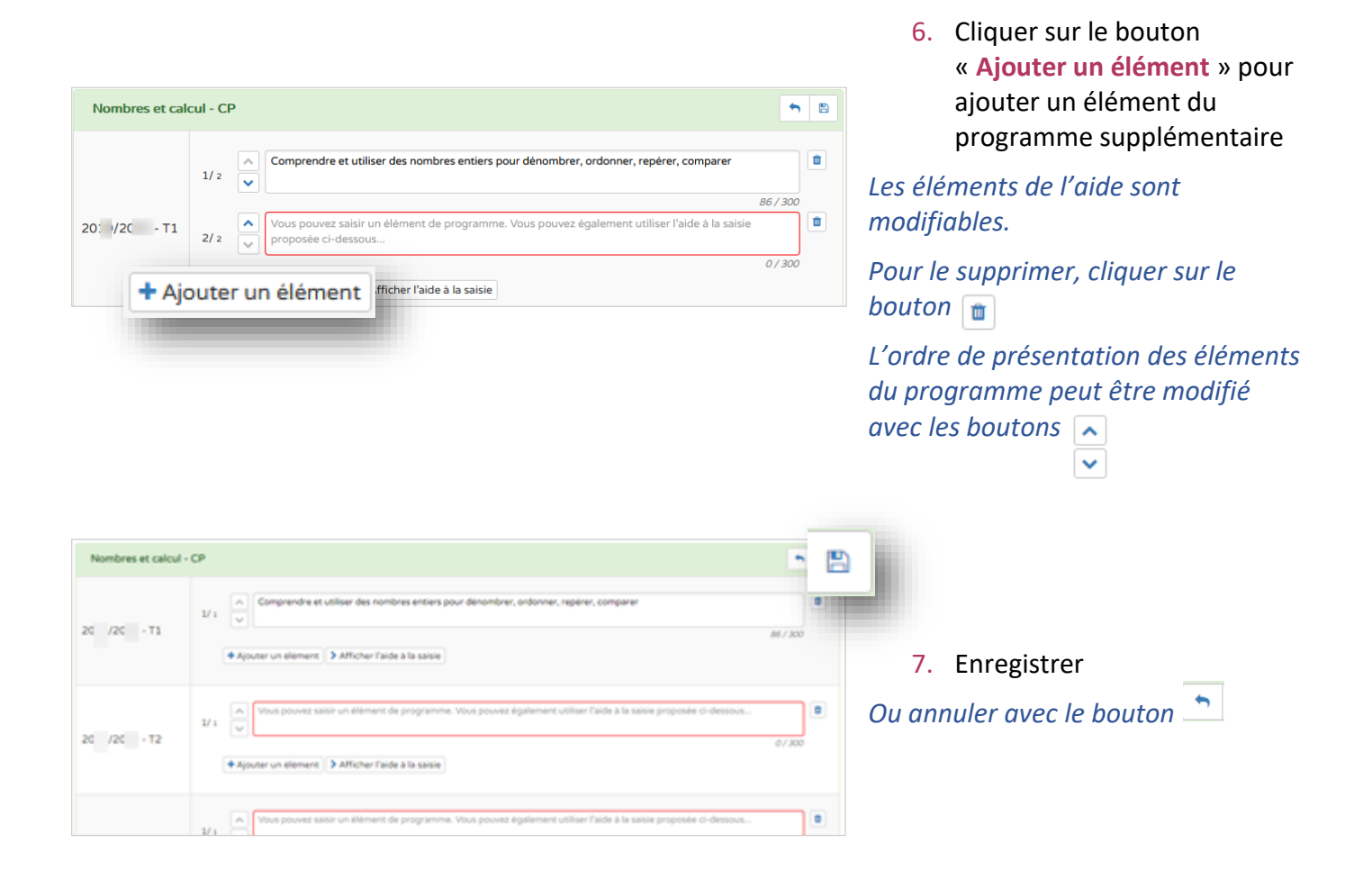

# 2.2. Recopie des éléments du programme pour les classes de même niveau

L'aide à la programmation permet à un seul enseignant de saisir, selon la répartition définie en conseil de cycle, les éléments du programme pour l'ensemble des classes de même niveau.

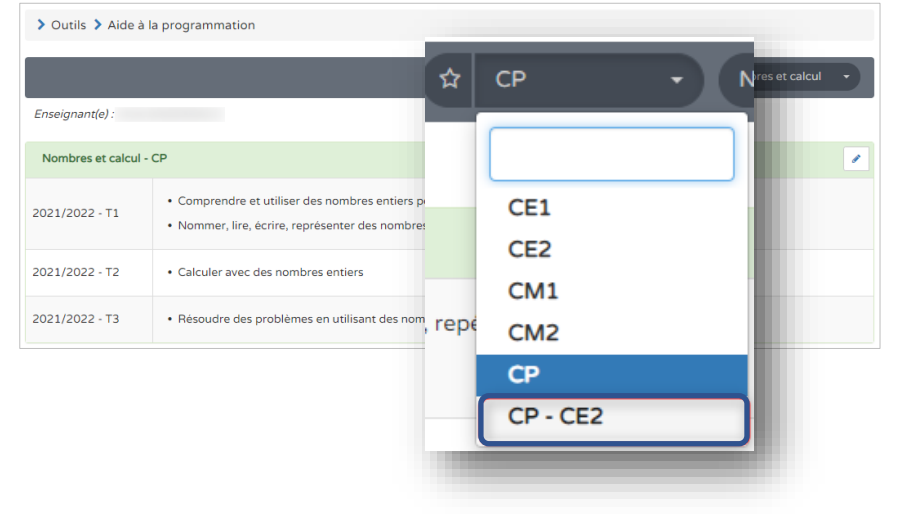

 Après avoir programmé les éléments d'un domaine (ou d'un sous-domaine) pour une classe, sélectionner une autre classe de même niveau en conservant le même domaine

*Le domaine sélectionné se conserve lors de la sélection d'une nouvelle classe.* 

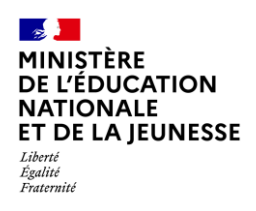

| • Outils 🕻 Aide à     | la programmation                                               | ☆ CP-CE2                        | <ul> <li>Nombres et calcul</li> </ul> |          |
|-----------------------|----------------------------------------------------------------|---------------------------------|---------------------------------------|----------|
| inseignant(e) :       |                                                                |                                 |                                       |          |
| N <sup>c</sup> Récupe | érer la programmation depuis la classe de                      | Classe                          | •                                     | Ok       |
| 021/2022 - T1         | 1/1 v<br>+ Ajouter un élément > Afficher l'aide à la saisie    |                                 | 0/300                                 |          |
|                       | Vous pouvez saisir un élément de programme. Vous pouvez égalem | ent utiliser l'aide à la saisie | e proposée ci-dessous                 | <b>t</b> |

2. Passer en mode Édition, sélectionner la classe depuis laquelle vous voulez copier les éléments du programme, cliquer sur le bouton « **Ok** », puis enregistrer le tout

### 2.3. Modification

Les étapes sont identiques (2.1 Pour une classe).

Cependant, il faut de nouveau « **Appliquer la programmation** » dans la saisie collective ou individuelle pour prendre en compte la modification faite.